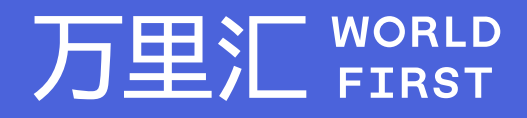

# 亚马逊店铺绑定教程

万里汇(WorldFirst)现已优化WFO后台提款流程,带给您更便捷、更流畅的操作体验 如果您对相关操作有任何疑问,请随时联系您的客户经理或致电万里汇(WorldFirst)客服400 976 6666,我们非常乐意为您解答

### 万里汇 (WorldFirst) 简介

万里汇(WorldFirst)2004年成立于英国伦敦,一直致力于为全球中小企业提供更优质的支付服务。2019年, 万里汇(WorldFirst)加入蚂蚁集团成为其全资子公司后,继续与具备资质的境内机构合作,为广大跨境电商卖 家和中小企业提供更加快捷、方便和实惠的跨境收款服务。截至2021年3月31日,迄今已为全球650,000客户, 处理逾850亿英镑的资金交易。

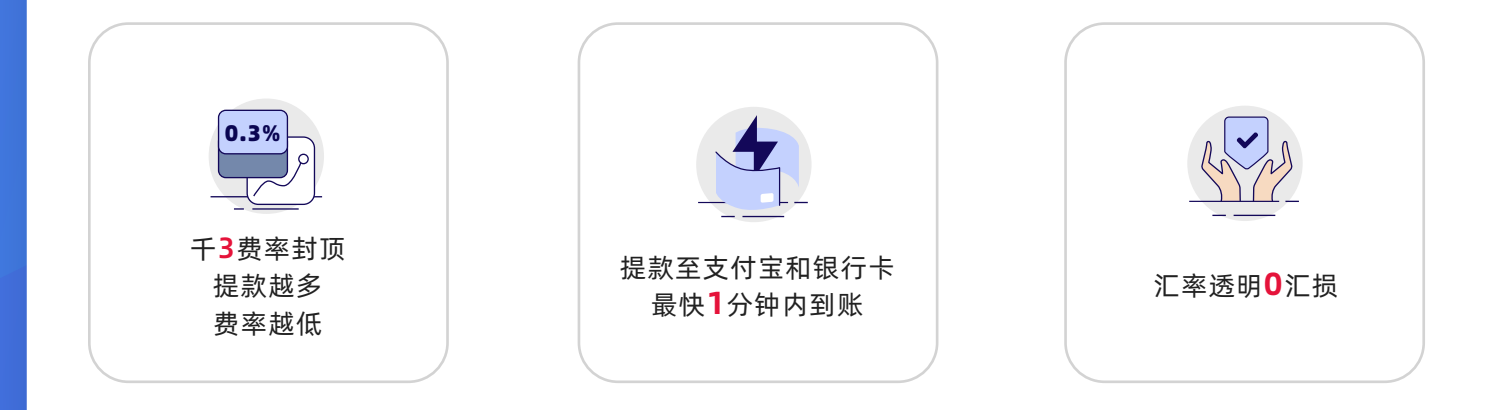

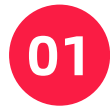

11

## 根据您的亚马逊商店位置访问亚马逊开发者网站

|    | 亚马逊商店位置 | 亚马逊开发者网站                                |  |  |
|----|---------|-----------------------------------------|--|--|
|    | 美国      | https://developer.amazonservices.com    |  |  |
| 北美 | 加拿大     | https://developer.amazonservices.ca     |  |  |
|    | 墨西哥     | https://developer.amazonservices.com.mx |  |  |
|    | 英国      | https://developer.amazonservices.co.uk  |  |  |
|    | 法国      | https://developer.amazonservices.fr     |  |  |
| 欧洲 | 意大利     | https://developer.amazonservices.it     |  |  |
|    | 德国      | https://developer.amazonservices.de     |  |  |
|    | 西班牙     | https://developer.amazonservices.es     |  |  |
| 5  | 澳大利亚    | https://mws.amazonservices.com.au       |  |  |
| 边示 | 日本      | https://mws.amazonservices.jp           |  |  |

2 点击右上角 [Register]

**Develop for Amazon Selling Partners** 

MWS Documentation Tools

#### Register

## Introducing Selling Partner API

Selling Partner API (SP-API) is a modernized suite of REST APIs utilizing standards that today's developers expect, while making it as simple as possible to migrate from our legacy Amazon Marketplace Web Service (Amazon MWS) APIs. This suite will include all the functionality available in Amazon MWS plus over a dozen net new APIs, including APIs for vendors. SP-API is now available for all registered developers worldwide.

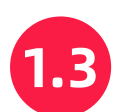

输入亚马逊账户电邮及密码,登录亚马逊卖家中心

# amazon seller central

| Get started selling on |  |
|------------------------|--|
| Amazon                 |  |

Email or mobile phone number

| Password      | Forgot your password? |
|---------------|-----------------------|
|               |                       |
|               | Next                  |
| 🗌 Keep me sig | ed in. Details 🔻      |
|               | New to Amazon?        |
| Creat         | e vour Amazon account |

注:如果您使用的是Amazon新版导航界面 您需要切换为旧版导航界面,再进行后续操作

• 点击左上角菜单栏按钮

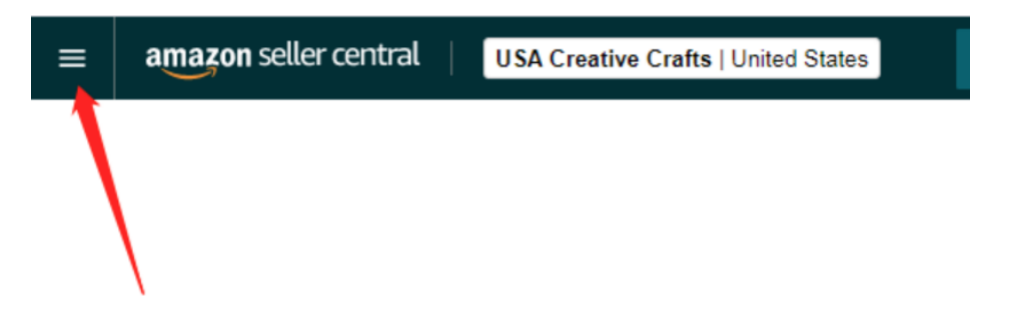

● 点击【Use Old Navigation】切换为旧版导航界面

| ×                  |     | USA Creative Crafts   United States | Search  |
|--------------------|-----|-------------------------------------|---------|
| Catalog            | >   |                                     |         |
| Inventory          | >   |                                     |         |
| Pricing            | >   |                                     | C       |
| Orders             | >   |                                     | v       |
| Advertising        | >   |                                     | N       |
| Stores             | >   |                                     | TI      |
| Growth             | >   |                                     | yc      |
| Reports            | >   |                                     | tn      |
| Performance        | >   |                                     | s       |
| Apps & Services    | >   |                                     | A       |
| B2B                | >   |                                     | _       |
| Brands             | > ( | Brand Analytics                     | M<br>A  |
|                    |     | Manage Experiments                  | -       |
| Use old navigation |     | Brand Dashboard                     | M       |
|                    |     | Brand Catalog Manager               | a       |
|                    |     | Customer Reviews                    | N       |
|                    |     | Customer Engagement                 | 00<br>D |
|                    |     | Virtual Bundles                     | K       |
|                    |     | Brand Referral Bonus                |         |
|                    |     |                                     |         |

1.4

## 在导航栏中查找并点击Apps & Services,您将看到一个下拉菜单 然后,点击 Manage Your Apps

| amazon seller central                                              | www.amazon.com.mx           | English V Search Q Messages Help Settings       |
|--------------------------------------------------------------------|-----------------------------|-------------------------------------------------|
| Catalog Inventory Pricing Orders Advertising Stores Growth Reports | Performance Apps & Services | ø                                               |
| Appstore                                                           | Official Mobile App         |                                                 |
| Manage your apps                                                   | Discover Apps               |                                                 |
| Manage access to your seller data                                  | Explore Services            |                                                 |
| Authorize new developer                                            | Develop Apps                |                                                 |
| Developer name App name                                            | Status Authorization date   | MWS Authorization Token Actions                 |
| Developer ID                                                       | Expiration date             |                                                 |
| Help Program Policies English 👻                                    |                             | © 1999-2020, Amazon.com, Inc. or its affiliates |

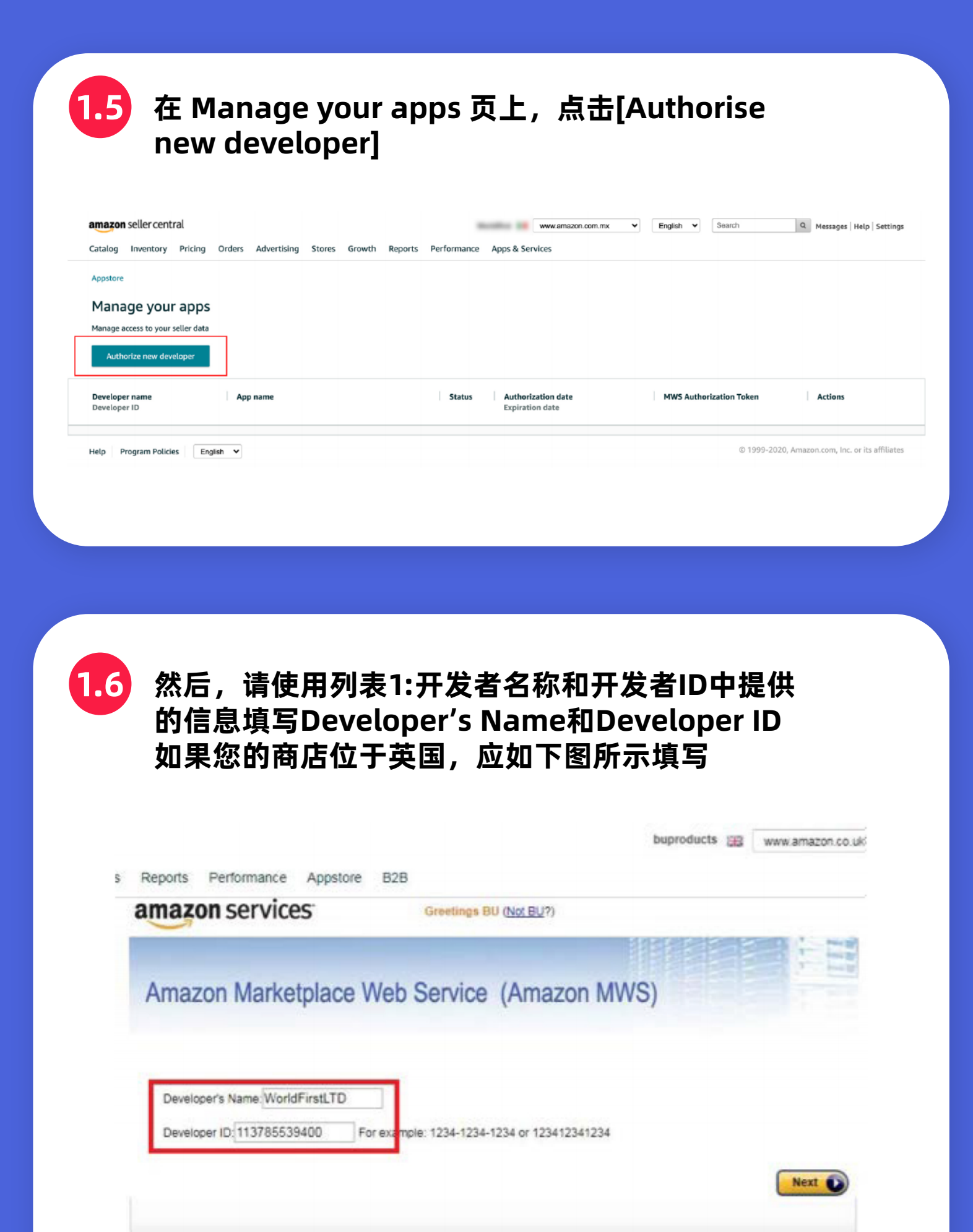

• 列表1:开发者名称和开发者ID

|                                        | 亚马逊商店位置 | 开发者名称         | 开发者 ID         |
|----------------------------------------|---------|---------------|----------------|
|                                        | 美国      | WorldFirstLTD | 941515164896   |
| 北美                                     | 加拿大     | WorldFirstLTD | 941515164896   |
|                                        | 墨西哥     | WorldFirstLTD | 941515164896   |
|                                        | 英国      | WorldFirstLTD | 1137-8553-9400 |
|                                        | 法国      | WorldFirstLTD | 1137-8553-9400 |
| 欧洲                                     | 意大利     | WorldFirstLTD | 1137-8553-9400 |
|                                        | 德国      | WorldFirstLTD | 1137-8553-9400 |
|                                        | 西班牙     | WorldFirstLTD | 1137-8553-9400 |
| ن= <del>نه</del>                       | 澳大利亚    | WorldFirstLTD | 084587692451   |
| —————————————————————————————————————— | 日本      | WorldFirstLTD | 084587692451   |

1.7 之后,您将到达下面的页面。请仔细阅读内容并确认后 勾选图中方框,然后点击[Next]

|                               | English 🗸 Se                                                                                                    | earch Q Messages Help Settings |
|-------------------------------|----------------------------------------------------------------------------------------------------|--------------------------------|
| Catalog Inventory Pricing Ore | ders Advertising Stores Growth Reports Performance Apps & Services                                                                                                    |                                |
| amazon seller central         | Switcher Placeholder Search Placeholder                                                                                                    | ⊠ ‡ EN - Ø                     |
|                               | Click Next below to confirm you understand this, and that you want us to give     WorldFirstLTD access to your Amazon selling account.     If you give third parties access to your account, you are responsible for all actions taken by the third parties in connection with     your account.     Also, do not provide your Amazon user name and password information to anyone who contacts you by email or phone     and asks for this information even if they claim to be from Amazon. No one from Amazon will ever ask you to verify your     user name and password outside of your own logging into your Amazon selling account.     Inderstand that I take complete responsibility for the acts and omissions of WorldFirstLTD regarding my Amazon selling     account. |                                |
|                               | Next                                                                                                    |                                |

| 1.8 现在,您可以<br>"MWS授<br>请注意, 了                     | 从在此页面排<br>汉令牌"(№<br>下图所示为郭                                                                                                    | 戈到"卖家编号"(S<br>IWS Authorisation<br>さ例,并不能使用                                                                                                    | ellerlD)和<br>Token)                             |
|---------------------------------------------------|----------------------------------------------------------------------------------------------------|----------------------------------------------------------------------------------------------------|-------------------------------------------------|
| Catalan Journany Pricing Orders Advertising       | Starsa Crowth Basada Badar                                                                                                    | Linguisti •                                                                                                    | mossages   neip   Jerungs                       |
| Catalog inventory Pricing Orders Advertising      | Stores Growth Reports Perform                                                                                                    | nance Apps & Services                                                                                                    |                                                 |
| amazon seller central Switcher Placehol           | ler                                                                                                    | Search Placeholder                                                                                                    | 🖸 🏟 EN 🗸 🕐                                      |
| Cong<br>World<br>These an<br>need to<br>and provi | ratulations!<br>FirstLTD can now access yr<br>your account identifiers, which WorldFirstLTD<br>worlde. You should not share additional credent<br>de these identifiers before they can make Amaz<br>help make sure your Amazon MWS authorization<br>to you have authorized. You can learn more at | Sur Amazon Seller account with MWS<br>will need to access your Amazon seler account. These are the only identifiers that y<br>lides such as your usemame or password. You will need to register with WorldFirstLTI<br>on MWS API calls on your behalf. | ou<br>D                                         |
|                                                   | Seller ID: AA<br>Marketplace ID:                                                                                                    | account identifiers for<br>(Amazon.com.mx)<br>(Amazon.ca)<br>(Amazon.com)<br>eller-Developer Authorization                                                                                                    |                                                 |
| Help Program Policies English 🗸                   | MWS Auth Token: amzn.r                                                                                                    | nwo. 286                                                                                                    | © 1999-2020, Amazon.com, Inc. or its affiliates |

# 02 登陆万里汇(WorldFirst)账号,手动绑定店铺

FEEDBACK ×

## 2.1 登陆万里汇(WorldFirst)账号后,点击左侧 [店铺管理] 找到您的店铺所在地区后,点击 [立即授权]

| 万里汇 WORLD       |             |           |                         |        |         |        |         |       |       |         |            |        |          |       |       |         |
|-----------------|-------------|-----------|-------------------------|--------|---------|--------|---------|-------|-------|---------|------------|--------|----------|-------|-------|---------|
| 首页              | 店铺管理        |           |                         |        |         |        |         |       |       |         |            | 搜末店    | 铺名称或账户已码 |       | Q + # | 增店铺收款账户 |
| 资金管理<br>約款人管理   | PayPal 公司账号 | Tophatter | C-Discount              | ETSY   | FNAC    | Newegg | Rakuten | 亚马逊欧洲 | 亚马逊日本 | 亚马逊澳大利亚 | AliExpress | Stripe | Lazada   | Adyen | 亚马逊北美 | ]       |
| 店铺館理            | 亚马逊新加坡      | Real.de   | Mercado Libre           | Stockx | Wayfair |        |         |       |       |         |            |        |          |       |       |         |
| 》 结汇就度管理        | A 亚马逊北美     |           |                         |        |         |        |         |       |       |         |            |        |          |       |       |         |
| 2 火病明50<br>极速贷款 | 店铺名称        |           | 币种                      |        | 最近      | 入账时间   |         | 最近入界  | 金額    | \$      | 授权状态       |        | 操作       |       |       |         |
|                 | 聪驹测试CAD棺式长度 |           | <ul> <li>100</li> </ul> | 大元     | 尚才      | :).ME  |         |       |       |         | ◎ 未授权      |        | 洋精 立即撥   | 权     |       |         |

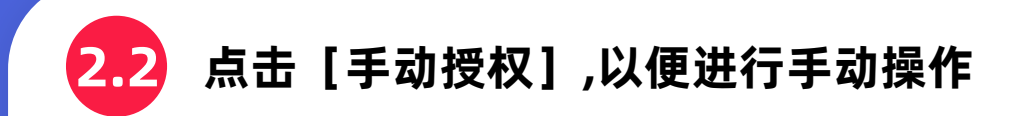

#### 授权您的亚马逊北美 站店铺

| 店铺名称                                                                                                    | 您即将跳转到亚马逊后台并自动授权店铺<br>请确保您此次登录亚马逊后台的操作环境与平时相同 |  |  |  |
|----------------------------------------------------------------------------------------------------|-----------------------------------------------|--|--|--|
| <b>收款平台</b><br>亚马逊北美                                                                                                    | 若不确定操作环境是否相同,我们建议您进行                          |  |  |  |
| 卖家编号                                                                                                    | https://                                      |  |  |  |
| 向未获取                                                                                                    | 请填与認知店铺首页链接<br>通过授权店铺,我确认我已阅读并同意 《店铺授权条款》     |  |  |  |
| Image and the second second | 跳转授权 取 消                                      |  |  |  |

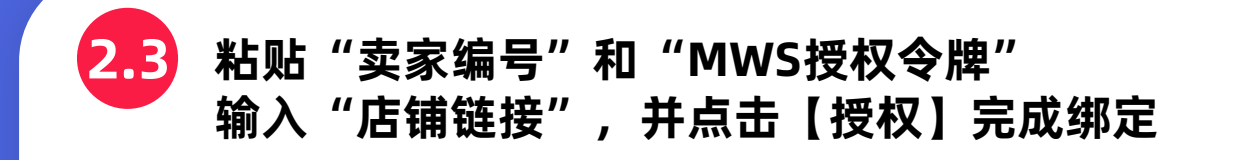

#### 授权您的亚马逊北美 站店铺

|             | 您已选择手动授权,请依据授权教程,通过以下开发者名称及ID获取卖家编号和MWS授权令牌 |
|-------------|---------------------------------------------|
| 店铺名称        | (MWS Auth Token)。忽也可以 返回自动授权页面 或 查看手动授权教程   |
| 脱狗测试CAD格式长度 |                                             |
|             |                                             |
| 收款平台        | 开发者名称 WorldFirstLTD 复制                      |
| 亚马逊北美       |                                             |
|             | 升友者ID                                       |
| 卖家编号        |                                             |
| 尚未获取        |                                             |
|             | 卖家编号                                        |
| 收款账户        | 请输入                                         |
|             |                                             |
|             | MWS授权令牌(MWS Auth Token)                     |
|             | <b>油</b> 输λ                                 |
|             | no 1875 /                                   |
|             | 店铺链接                                        |
|             | https://                                    |
|             | 请填写您的店铺首页链接                                 |
|             |                                             |
|             |                                             |
|             | 通过授权店铺,我确认我已阅读并同意 《店铺授权条款》                  |
|             |                                             |
|             | 授权 取消                                       |
|             |                                             |
|             |                                             |

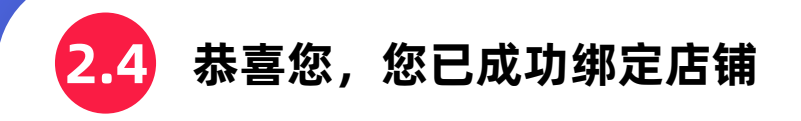

首页 > 店铺管理 > 店铺详情

#### 店铺详情

| 店铺名称 篇词                            | 所在平台                         | 店铺授权状态 <u>前往管理</u><br>● 授权成功 |
|------------------------------------|------------------------------|------------------------------|
| 收款账户                               |                              |                              |
| 币种<br>■ 美元 (USD)<br>账户号码<br>查看账户详情 | 您还可以增加加拿大元账户进行收款<br>+ 新增收款服务 |                              |

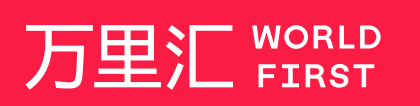

我们的工作时间为 周一至周日 09:00-21:00

\_

客服热线 400 976 6666 客服邮箱 enquiries.asia@worldfirst.com

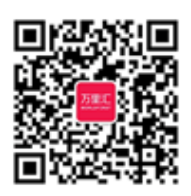

worldfirst.com.cn